## Installere TitanXX

Man må installere TitanXX som administrator. Høyreklikk over TitanXXSetup.exe og velg "run as administrator" (kjør som administrator) fra menyen.

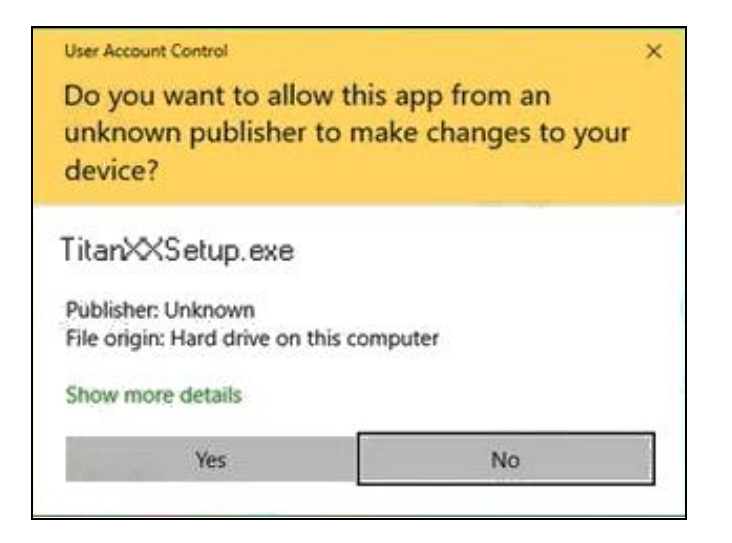

Et "User Account Control" vindu vil komme frem hvor du trykker på Yes knappen for å starte installerings prosessen.

| 🖬 Installere - TitanXX versjon 1.5                                          |                  |        | X |
|-----------------------------------------------------------------------------|------------------|--------|---|
| Velg mappen hvor filene skal installeres:<br>Hvor skal TitanXX installeres? |                  |        |   |
| Installasjonsprogrammet vil installere TitanXX i følgende ma                | ppe.             |        |   |
| Klikk på Neste for å fortsette. Klikk på Bla gjennom hvis du vil velge e    | n annen          | mappe. |   |
| C:\Program Files (x86)\TitanXX                                              | <u>B</u> la gjer | nnom   |   |
| Drogrammat knower minst 22.0 MB mad diekolaas                               |                  |        |   |
| Programmet krever minst 22.9 MB med diskplass.                              |                  |        |   |
| Nes                                                                         | te               | Avbry  | t |

Du kan nå velge å installere programmet et annet sted enn angitt ved å bruke "Bla gjennom ..." knappen for å angi et annet sted på din PC. Normal vil man ikke endre dette . Når du er fornøyd trykk på "Neste" knappen.

| unstallere - TitanXX versjon 1.5                                                     | —               |          | ×    |
|--------------------------------------------------------------------------------------|-----------------|----------|------|
| Velg mappe på start-menyen<br>Hvor skal installasjonsprogrammet plassere snarveiene? |                 | (        | (n)  |
| Installasjonsprogrammet vil opprette snarveier på følgende<br>startmeny-mappe.       | :               |          |      |
| Klikk på Neste for å fortsette. Klikk på Bla igjennom hvis du vil velge              | en anne         | n mappe. |      |
| TitanXX                                                                              | <u>B</u> la gje | ennom    |      |
|                                                                                      |                 |          |      |
|                                                                                      |                 |          |      |
|                                                                                      |                 |          |      |
|                                                                                      |                 |          |      |
|                                                                                      |                 |          |      |
|                                                                                      |                 |          |      |
|                                                                                      |                 |          |      |
| <u>T</u> ilbake <u>N</u> es                                                          | te:             | Avł      | oryt |

Du kan her velge navn på mappen i start-menyen hvor snarveiene skal legges og deretter trykke på "Neste" knappen. Det normale vil være å ikke endre dette.

| 🖬 Installere - TitanXX versjon 1.5                                              |          |        | ×    |
|---------------------------------------------------------------------------------|----------|--------|------|
| Velg tilleggsoppgaver<br>Hvilke tilleggsoppgaver skal utføres?                  |          |        |      |
| Velg tilleggsoppgavene som skal utføres mens TitanXX installeres, kli<br>Neste. | kk deret | ter på |      |
| Ekstra-ikoner:                                                                  |          |        |      |
| 🗹 Lag ikon på <u>s</u> krivebordet                                              |          |        |      |
|                                                                                 |          |        |      |
|                                                                                 |          |        |      |
|                                                                                 |          |        |      |
|                                                                                 |          |        |      |
|                                                                                 |          |        |      |
|                                                                                 |          |        |      |
|                                                                                 |          |        |      |
| <u>T</u> ilbake <u>N</u> er                                                     | ste      | Av     | bryt |

Deretter kan man velge å ha tilgang til programmet gjennom en knapp på skrivebordet. Trykk deretter på "Neste" knappen.

| unstallere - TitanXX versjon 1.5                                                                                                    |          | ×     |
|----------------------------------------------------------------------------------------------------|----------|-------|
| <b>Klar til å installere</b><br>Installasjonsprogrammet er nå klar til å installere TitanXX på din maskin.                                            |          |       |
| Klikk Installer for å fortsette, eller Tilbake for å se på eller forandre instil                                                                      | lingene. |       |
| Installer i mappen:<br>C:\Program Files (x86)\TitanXX<br>Programgruppe:<br>TitanXX<br>Tilleggsoppgaver:<br>Ekstra-ikoner:<br>Lag ikon på skrivebordet |          | ^     |
| <<br><u>T</u> ilbake <u>I</u> nstaller                                                                                                    | ><br>A'  | vbryt |

Når dette vinduet dukker opp er alle valg for installeringen satt opp og man kan trykke på "Installer" knappen og TitanXX blir installert.

| 🛌 Installere - TitanXX versjon | 1.5 — 🗆 X                                                                                                    |
|--------------------------------|----------------------------------------------------------------------------------------------------|
|                                | Fullfører installasjonsprogrammet<br>for TitanXX                                                                  |
|                                | TitanXX er installert på din maskin. Programmet kan kjøres ved<br>at du klikker på ett av de installerte ikonene. |
|                                | Klikk Ferdig for å avslutte installasjonen.                                                                       |
| HOM                            | ☑ Kjør TitanXX                                                                                                    |
|                                | Eerdig                                                                                                    |

Etter fullført installasjon kan man hake av "Kjør TitanXX" som medfører at TitanXX starter etter at man har trykket på "Ferdig" knappen.

God fornøyelse!